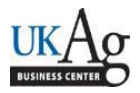

HR Administrators can utilize the /SPIN/ER Name History report to generate a history of an individual employee's or a group of employees' SAP recorded name changes. This report can be helpful for updating databases that are maintained separately from SAP, or locating previous names used by an employee.

## Setting the criteria

-Select the /SPIN/ER transaction.

-Open the "Company Report" folder, and select the "Name History" report.

-From the "Report Data Period" tab, select the range of time that you want to look at.

| I | Report Data Period Select Employees Run the Report                           |                                   |        |                                  |  |  |  |  |  |  |  |  |  |
|---|------------------------------------------------------------------------------|-----------------------------------|--------|----------------------------------|--|--|--|--|--|--|--|--|--|
| I |                                                                              |                                   |        |                                  |  |  |  |  |  |  |  |  |  |
| I | Period Select the range of time that you would like to include in the report |                                   |        |                                  |  |  |  |  |  |  |  |  |  |
| I | ○ Today                                                                      | <ul> <li>Current month</li> </ul> | O Curi | <ul> <li>Current year</li> </ul> |  |  |  |  |  |  |  |  |  |
| I | • Up to today                                                                | <ul> <li>From today</li> </ul>    |        |                                  |  |  |  |  |  |  |  |  |  |
| I | Other period                                                                 | 07/01/2009                        | То     | 07/15/2014                       |  |  |  |  |  |  |  |  |  |
| I | Alternative Dates                                                            |                                   |        |                                  |  |  |  |  |  |  |  |  |  |
| I |                                                                              |                                   |        |                                  |  |  |  |  |  |  |  |  |  |

-From the "Select Employees" tab, specify the employee or group of employees that you would like to view.

| Report Data Period Select Employees Run the Report |        |            |           |  |  |  |  |  |  |  |
|----------------------------------------------------|--------|------------|-----------|--|--|--|--|--|--|--|
|                                                    |        |            |           |  |  |  |  |  |  |  |
| Employee Selection                                 |        |            |           |  |  |  |  |  |  |  |
| Selection Type                                     | Option | Value      |           |  |  |  |  |  |  |  |
| External Person ID                                 |        |            | -         |  |  |  |  |  |  |  |
| Payroll Area Use the                               |        |            | -         |  |  |  |  |  |  |  |
| Company Code types to view                         |        |            | <b>\$</b> |  |  |  |  |  |  |  |
| Personnel Number an individual                     |        | 11111111   | -         |  |  |  |  |  |  |  |
| Employment Status employee                         | #      | 0          | -         |  |  |  |  |  |  |  |
| Employee Group                                     |        |            | -         |  |  |  |  |  |  |  |
| Employee Subgroup or                               |        |            | -         |  |  |  |  |  |  |  |
| Personnel Area                                     |        |            | -         |  |  |  |  |  |  |  |
| Personnel Subarea a group of                       |        |            | -         |  |  |  |  |  |  |  |
| Organizational Unit employees                      |        | 30000000 🖻 | -         |  |  |  |  |  |  |  |
| Org Selection                                      |        |            | -         |  |  |  |  |  |  |  |
|                                                    |        |            |           |  |  |  |  |  |  |  |

## Running the report

-From the "Run the Report" tab, you can execute the report. For small groups of employees (a good general rule is 100 or fewer) it is okay to select the <Execute Report in Foreground> option. The results will be displayed.

| Last Name | First Name | Organizational Unit | Payroll Area | Employee Group | Last changed on (IT 0002) | Start date (IT0002) |
|-----------|------------|---------------------|--------------|----------------|---------------------------|---------------------|
| Smith     | Matte      | 3000000             | M1           | Staff          | 12/20/2013                | 05/20/1993          |
| Mitchell  | Matte      | 3000000             | M1           | Staff          | 07/02/2014                | 07/02/2014          |

## Viewing the Data

After the report results are displayed you can right click on any column to hide, sort, or filter. You can also select "List" to export to Excel.

Last Updated: 8/6/14